**Instructivo** Comprobantes fiscales electrónicos

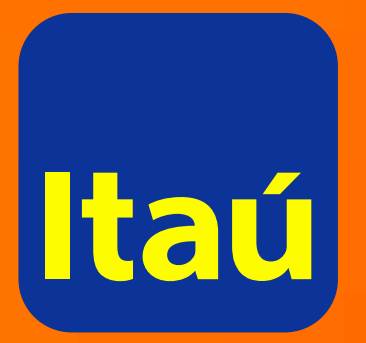

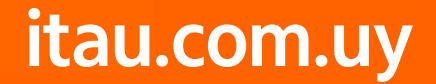

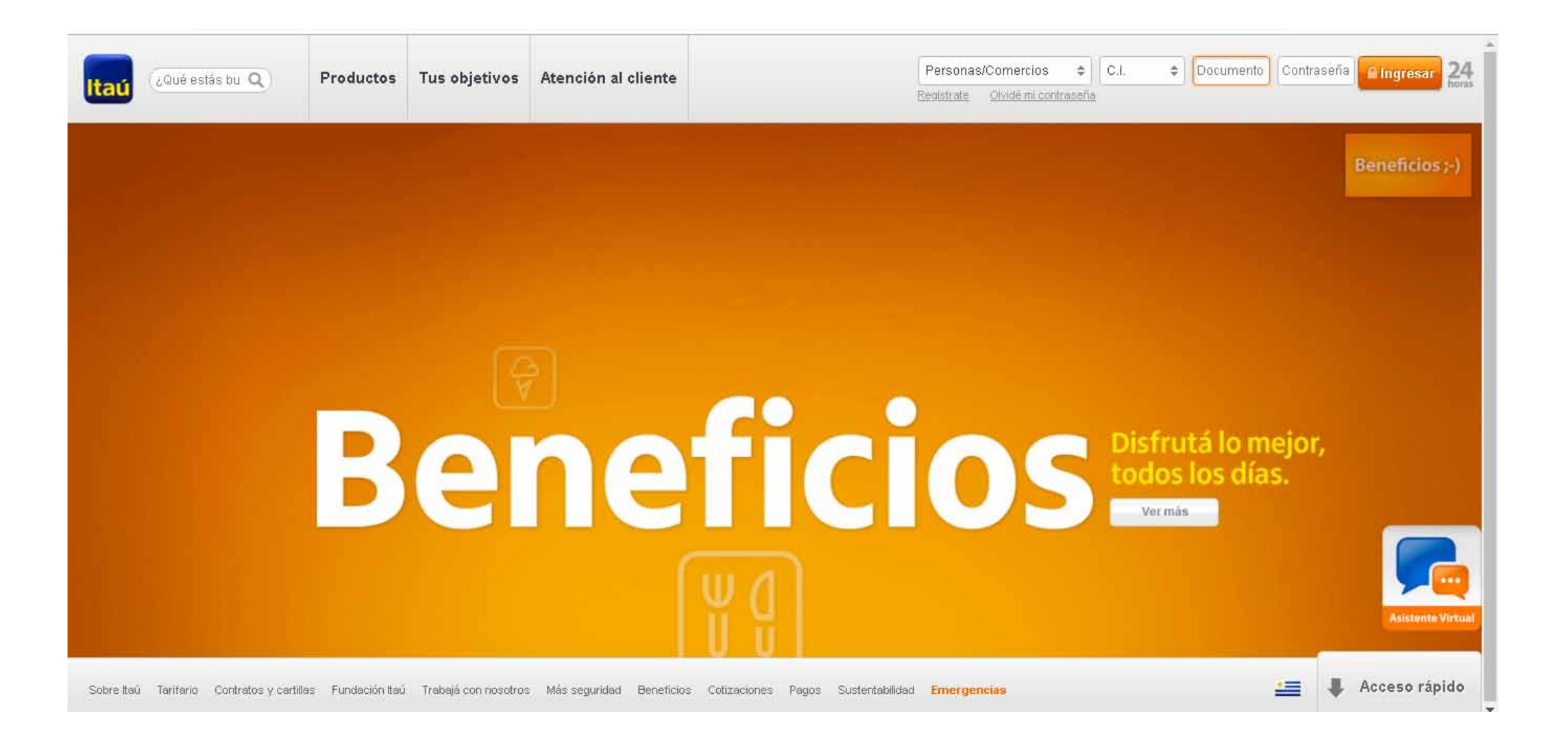

Ingresá a itau.com.uy e iniciá sesión con **tu documento y contraseña.** 

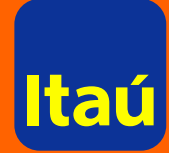

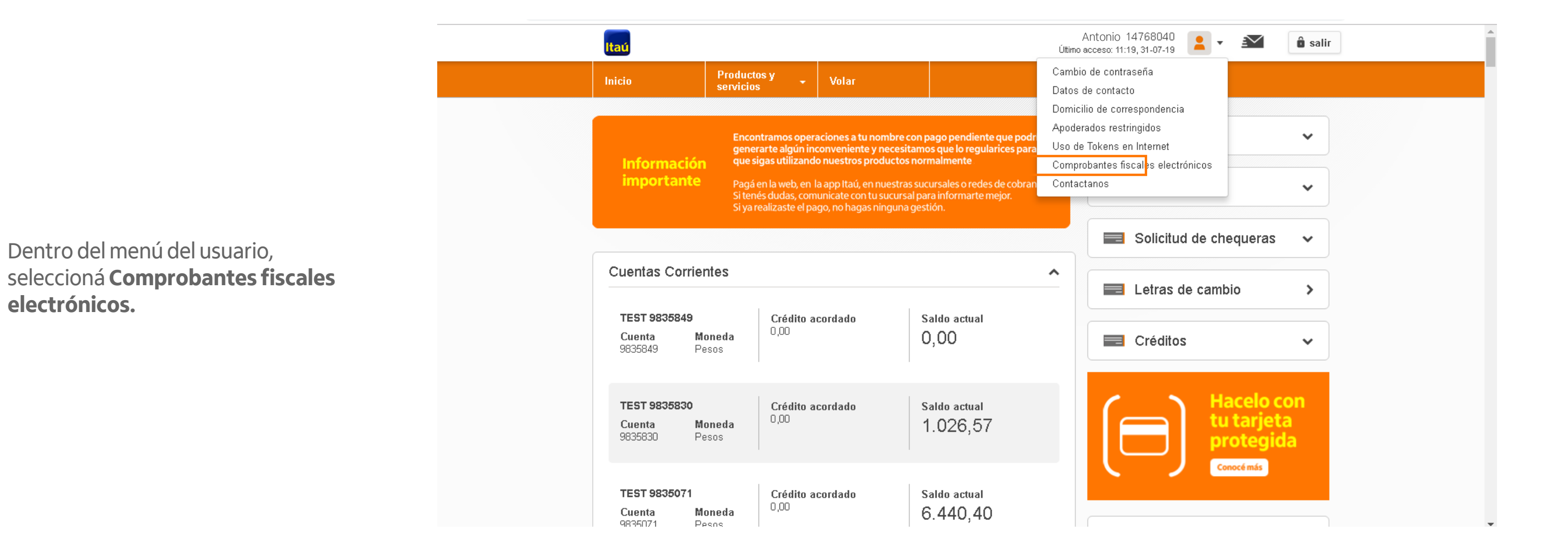

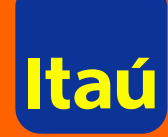

Aquí podrás consultar tus comprobantes fiscales electrónicos. Seleccioná el número de cliente que quieras consultar y la fecha de emisión del comprobante que necesitás buscar.

No es necesario que ingreses la fecha completa para que se desplieguen los comprobantes. Completando solo mes y año podrás ver todos los comprobantes emitidos en ese período.

#### Hacé clic en Buscar.

| $\leftarrow \rightarrow \mathbf{C}$ (A No es seg | uro   <del>https</del> ://desa.itaul    | ink.com.uy/trx/fce                  |                             |        |
|--------------------------------------------------|-----------------------------------------|-------------------------------------|-----------------------------|--------|
|                                                  | Itaú                                    |                                     | Antonio<br>Hora actual: 11: |        |
|                                                  | Inicio                                  | Productos y 🗸                       | Volar                       |        |
|                                                  | Inicio > Comprobant<br>Consulta de un c | tes fiscales<br>omprobante fiscal e | lectrónico                  |        |
|                                                  | Cliente                                 | Seleccioná un cliente               | ¢                           |        |
|                                                  | Fecha !                                 | dd mm                               | aaaa                        |        |
|                                                  |                                         |                                     |                             | Buscar |
|                                                  |                                         |                                     |                             |        |
|                                                  |                                         |                                     |                             |        |
|                                                  |                                         |                                     |                             |        |
|                                                  |                                         |                                     |                             |        |
|                                                  |                                         |                                     |                             |        |

<u>Emergencias Bancarias | Tarifarios</u>

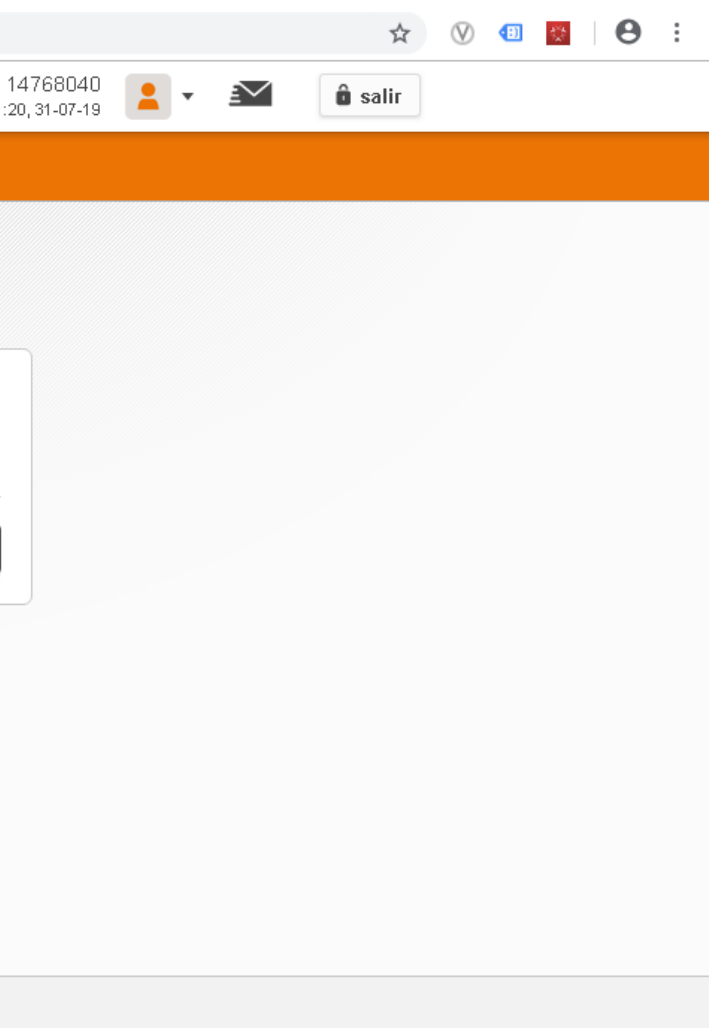

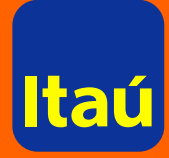

El comprobante que buscás aparecerá en la página, así como todos los de la fecha consultada, con la información de tipo de comprobante, serie y número.

Allí podrás seleccionar la lupa para ver los comprobantes, o descargar un PDF con los datos de los mismos.

| Inicio > Comprot<br>Consulta de u | pantes fiscales<br>n comprobante fiscal elec | ctrónico |         |        |
|-----------------------------------|----------------------------------------------|----------|---------|--------|
| Cliente                           | 9124282 - TEST 9124282 🖨                     |          |         |        |
| Fecha !                           | dd 07                                        | 2019     |         |        |
|                                   |                                              |          |         | Buscar |
|                                   |                                              |          |         |        |
| Tipo<br>a Tickat                  |                                              | Serie    | Numero  |        |
| e- Hukel                          |                                              | ~        | 5000002 |        |
| e- licket                         |                                              | A        | 5863604 |        |
| e-Ticket                          |                                              | A        | 5863885 | 0, 🔤   |
| e-Ticket                          |                                              | A        | 5863886 | 0      |
| e-Ticket                          |                                              | А        | 5863888 | 0      |
| e-Ticket                          |                                              | А        | 5864032 | 0      |
| e-Ticket                          |                                              | A        | 5864034 |        |
| e-Ticket                          |                                              | A        | 5864036 |        |
| e-Ticket                          |                                              | A        | 5864038 |        |
|                                   |                                              |          |         |        |

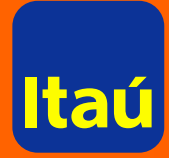

#### Comprobantes fiscales electrónicos / Sitio institucional

También podés acceder a tus comprobantes fiscales electrónicos **sin iniciar sesión en Itaú.** 

Ingresá a itau.com.uy y buscá: **Comprobantes Fiscales.** 

Tené en cuenta que por este medio solo podrás consultar por e-tickets y sus notas correctivas.

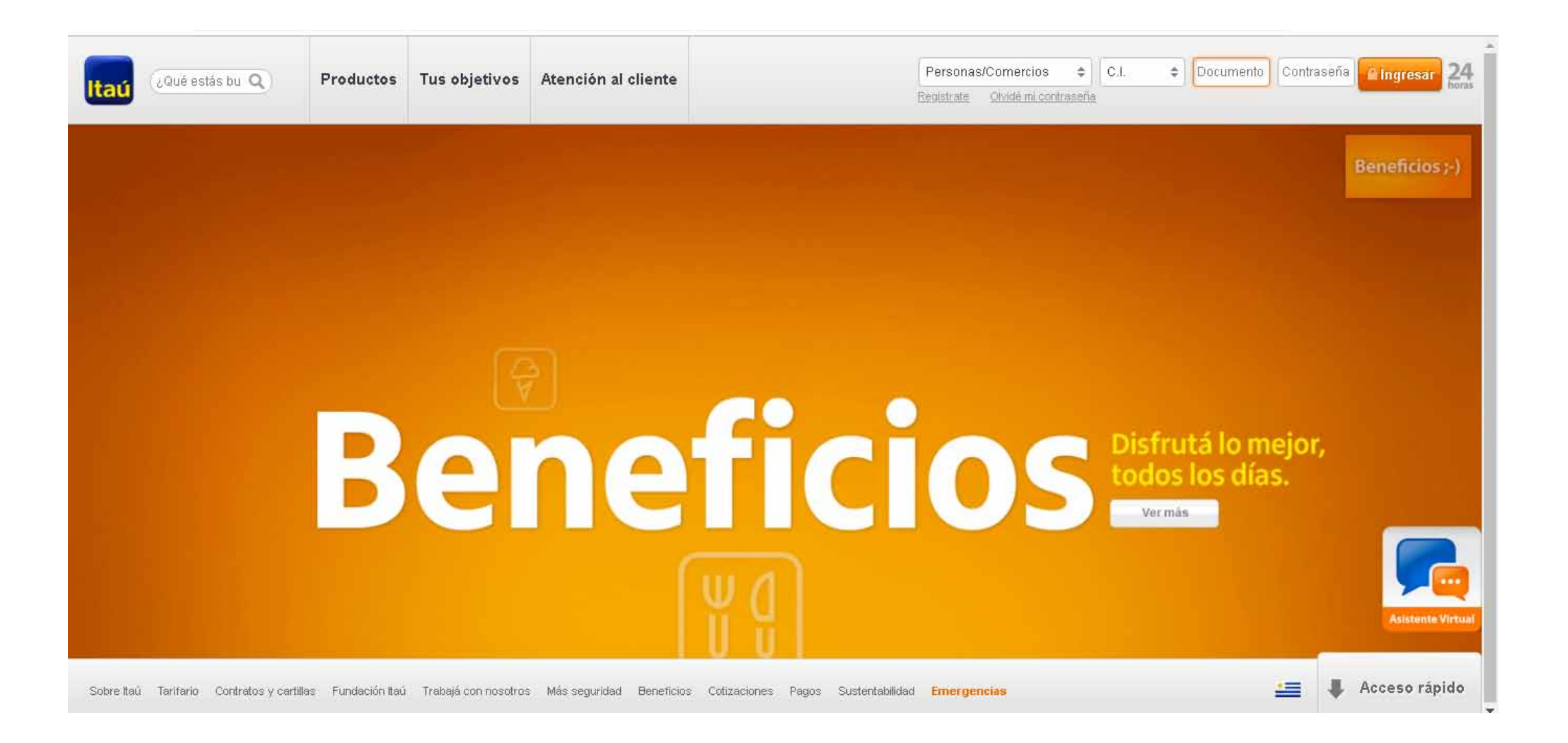

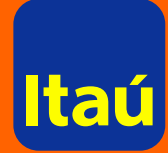

#### Comprobantes fiscales electrónicos / Sitio institucional

Hacé clic en el título.

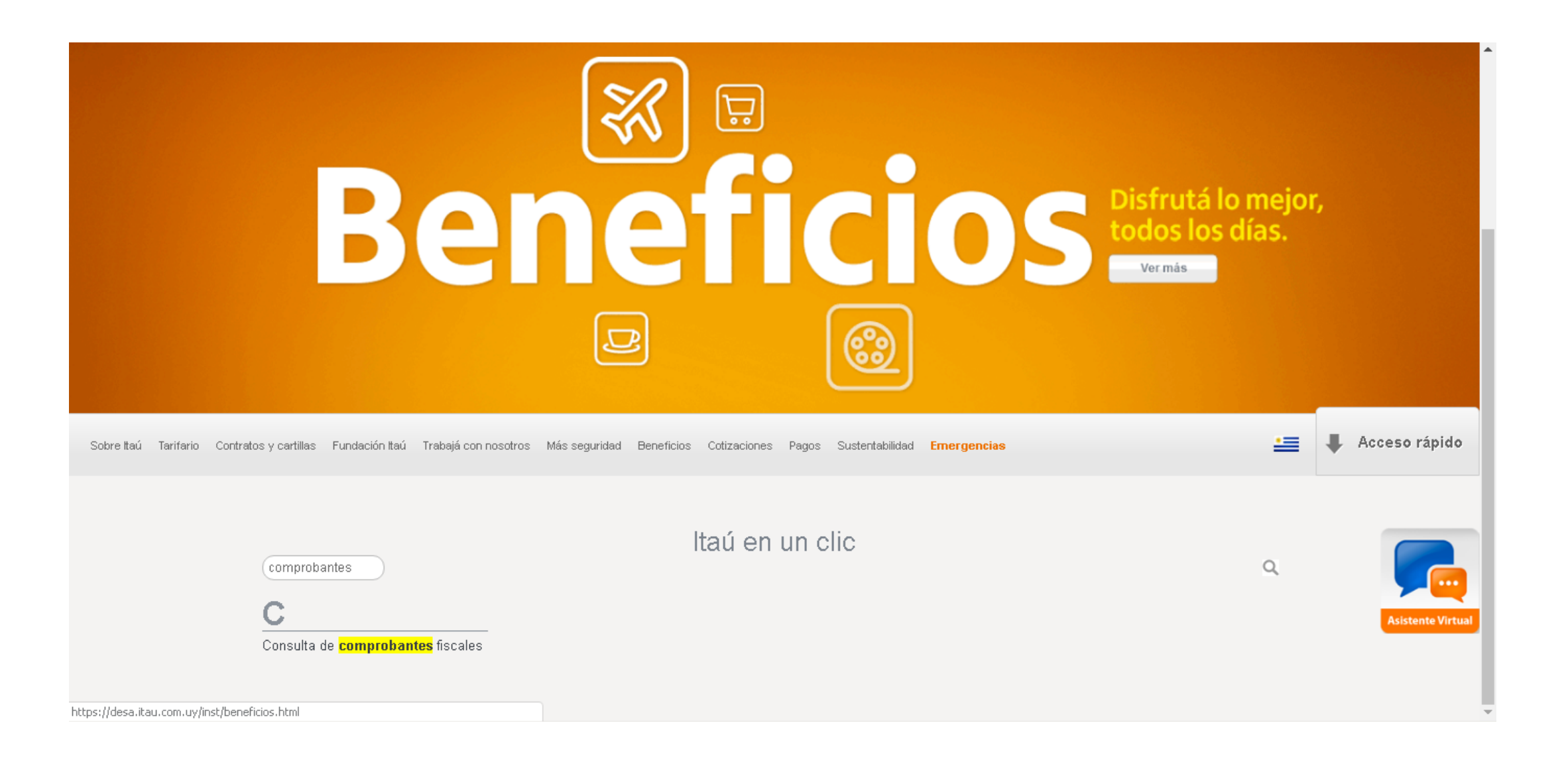

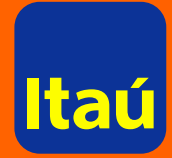

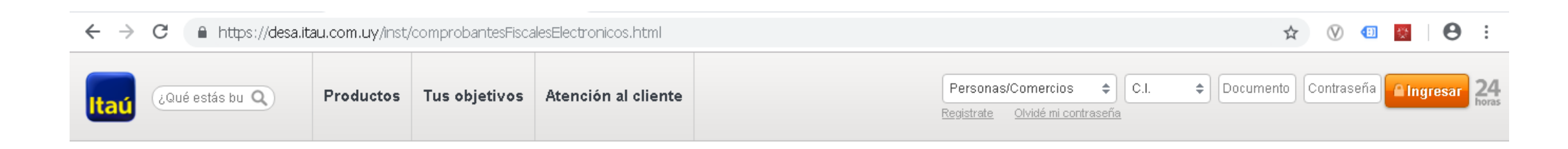

Para consultar, seleccioná el tipo de comprobante e ingresá los datos de serie, número, monto y el código de seguridad del comprobante.

Hacé clic en Buscar, ya podrás ver los datos del documento que estás buscando.

#### Consulta de comprobantes fiscales

| fiscales electrónicos | Tipo:<br>Sele | leccioná un tipo | •                    | Serie: | Núme |
|-----------------------|---------------|------------------|----------------------|--------|------|
|                       | cos Monto     | 0:               | Código de seguridad: |        |      |
|                       |               |                  |                      |        |      |
|                       |               |                  |                      |        |      |
|                       |               |                  |                      |        |      |

Sobre Itaú Tarifario Contratos y cartillas Fundación Itaú Trabajá con nosotros Más seguridad Beneficios Cotizaciones Pagos Sustentabilidad Emergencias

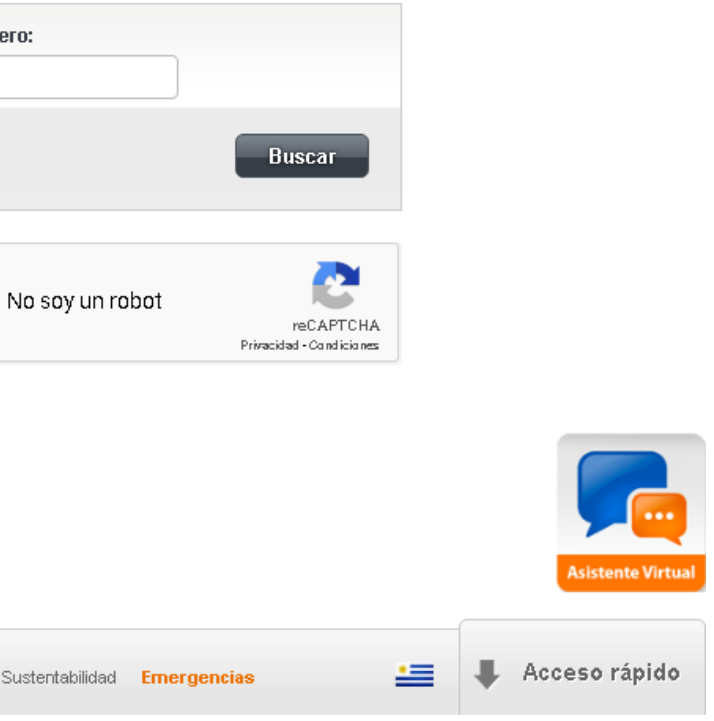

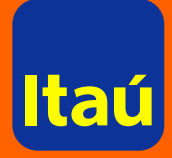

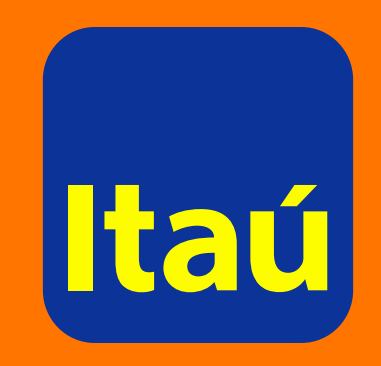